Install Bridge Server on versions RSS 9.X

- 1. From a system that has internet connection, run DistSetup.exe.
- 2. Select the Download button from the upper right corner.

| R         | 1          | M                           | A       | G        | E°<br>So | License Support Dov | vnload |
|-----------|------------|-----------------------------|---------|----------|----------|---------------------|--------|
|           |            | Ve                          | rion    | 041      | 40       |                     |        |
| Rir<br>Do | nag<br>mai | e Servi<br>in: <sup>?</sup> | ices' ( | Crede    | ntials:  |                     |        |
|           | 16         | 92-MK                       | 1.245(  | )<br>NKK |          | •                   |        |
| Ac        | cou        | nt: ?                       |         |          |          |                     |        |
|           | Ri         | mageS                       | ervice  | s        |          | <u> </u>            |        |
| Pa        | ssw        | ord:                        |         |          |          |                     |        |
|           | _Sh        | iow Ad                      | lvance  | Rep      | air      | Uninstall           |        |

3. From the software deployment site

(<u>http://swdeploy.rimage.com/DistSetup/v9.4.1/feed/atom.xml</u>), select Rimage Bridge Server under the Related Setups to download the installer.

|                 | Rimage Software Suite v9.4.1.50                                                                                                    |
|-----------------|----------------------------------------------------------------------------------------------------|
|                 | Rimage Software Suite v9.4.1.50                                                                                                    |
| Rima            | age Software Suite installs Rimage Servers, and includes related clients and management tools.                                                                                                    |
| Related Setu    | <u>ups</u>                                                                                                    |
| • <u>R</u>      | image QuickDisc Client (QDsetup.exe) installs the Rimage QuickDisc client application and related tools.                                                                                                    |
| • R<br>in<br>R  | <u>image System Manager (SMsetup.exe)</u> installs the Rimage System Manager application. Rimage System Manager is<br>itended to replace the functionality that was in the Rimage System Manager (java) application and is used to manage<br>image Servers.                                                                                                    |
| • <u>R</u> a    | <u>image web-System Manager (WRSMsetup, exe)</u> installs the Rimage web-System Manager as a IIS hosted browser<br>pplication to manage Rimage Servers.                                                                                                    |
| • B             | mage NetPubW Editor (NpwEditorSetup.exe) installs tools to manage NetPubW jobs.                                                                                                    |
| • R             | image Order Archive Manager (OAMsetup.exe) installs tools to manage the Rimage database related to tracking<br>rders.                                                                                                    |
| • R<br>re<br>th | <u>image QuickDisc Templates Addon (DistSetupQuickDiscTemplatesAddon.exe)</u> is an Addon setup, which does not<br>equire DistSetup.exe. This setup installs QuickDisc Label Templates, either locally or on a remote server, for use by<br>he Rimage QuickDisc client. If the setup is installed with DistSetup.exe then uninstalling (or repairing) DistSeetup.exe<br>esults in the same actions applied to this Addon |
| R               | image Bridge Server (DistSetupBridgeSrvAddon.exe) is an Addon setup, which requires DistSetup.exe, and provides<br>upport for legacy Production Protocol and Imaging Protocol jobs.                                                                                                    |
| Requiremen      | ts                                                                                                    |
| Install Instru  | ctions                                                                                                    |
| Installi        | Inn on a Connected System (with access to Rimane's CDN Network)                                                                                                    |
| Installi        | ing when isolated from Rimage's CDN Network                                                                                                    |
| Installi        | ing DistSetup Silently or in a Batch Process                                                                                                    |
| Changes         |                                                                                                    |
| 21121.922       |                                                                                                    |
| in the inst     | aller from the Rimage Control Center to install the Bridge Server (requires i                                                                                                    |

4. Run the installer from the Rimage Control Center to install the Bridge Server (requires internet connection).

If the control center does not have internet connection, you can do a full download of the files for a local install.

Create a local install package for Bridge Server (the previous download is just an executable and requires internet access to pull the actual files down for the application).

- 1. After downloading the Bridge Server installer executable, create a shortcut for it.
- 2. Right-click the short cut and select Properties.
- 3. On the Target line, add -LAYOUT and press OK.

| General         Shortcut         Compatibility           Dist SetupBridgeSivAddon (1) exe - Shortcut         Image: Shortcut         Image: Shortcut           Target type:         Application         Image: Shortcut         Image: Shortcut           Target iscation:         Downloads         Image: Shortcut         Image: Shortcut           Rate in:         C:\Users\chitam\Downloads         Image: Shortcut key:         None           Run:         Normal window         Image: Shortcut key: Shortcut key:         Normal window |                 |              | Details                                     | Previous Versions  |  |  |  |
|----------------------------------------------------------------------------------------------------|-----------------|--------------|---------------------------------------------|--------------------|--|--|--|
| Dist Setup Bridge Siv Addon (1) exe - Shortout<br>Target type: Application<br>Target location: Downloads<br>Target: nioada \Dist Setup Bridge Siv Addon (1) exe" 4ay<br>Rat in: C:\Users \chrism \Downloads<br>Shortout key: None<br>Run: Normal window                                                                                                    | General         |              | Shortcut                                    | Compatibility      |  |  |  |
| Target type:     Application       Target location:     Downloads       Target:     nloads/DistSetupBridgeSrvAddon (1) exe"_tag       Rat in:     C:\Users\chrism\Downloads       Shortout key:     None       Run:     Normal window                                                                                                    | <b>R</b> s d    | Nst Setup Br | idgeSivAddon (                              | (1) exe - Shortcut |  |  |  |
| Farget location:     Downloads       Farget:     nloada\DatSetupBridgeSrvAddon (1).exe"_4ay       Blat in:     C:\Users\chrism\Downloads       Shotcut key:     None       Run:     Normal window                                                                                                    | Target type:    | Applicati    | on                                          |                    |  |  |  |
| Target:         nloada\DistSetupBridgeSrvAddon (1).exe"_day           Stat in:         C:\Users\chrism\Downloads           Shotcut key:         None           Run:         Normal window                                                                                                    | farget location | : Downloa    | ds                                          |                    |  |  |  |
| Start in: C:\Users\chism\Downloads<br>Shotcut key: None<br>Run: Nomal window                                                                                                    | Target:         | nloads\      | Dist Setup Bridge Srv Addon (1) exe" - layo |                    |  |  |  |
| Shortout key: None<br>Run: Normal window                                                                                                    | Rart in:        | C:\Usen      | C:\Users\chrism\Downloads                   |                    |  |  |  |
| Run: Normal window                                                                                                    | Shortout key:   | None         | None                                        |                    |  |  |  |
| AD AN AN AN AN AN AN AN AN AN AN AN AN AN                                                                                                    | Run:            | Normal       | Normal window                               |                    |  |  |  |
| Comment:                                                                                                    | Comment:        |              |                                             |                    |  |  |  |
| Open File Location Change Icon Advanced.                                                                                                    | Open File       | Location     | Change los                                  | on Advanced        |  |  |  |

4. Run the shortcut. After pressing the Install button, you will be prompted to select a folder, you can either create a new one or choose an existing folder.

| on Protocol and Imaging Protocol jobs to                                                                   | Browse For Folder                                                        |
|----------------------------------------------------------------------------------------------------|--------------------------------------------------------------------------|
| RIMAGE <sup>®</sup> License Sur<br>Rimage Bridge Server /<br>Version: 9.4.1.51<br>Repair Uninstall<br>Exit | Browse For Folder                                                        |
|                                                                                                    | C:\Users\chrism\Downloads C:\Users\chrism\Downloads New Folder OK Cancel |

- 5. Press OK, and the files will be pulled down from the software deployment site and saved to the selected folder.
- 6. To install the Bridge Server to an offline system, copy the entire folder over, then run the DistSetupBridgeSvrAddon.exe from within the folder.